# **TRIPLE** Inverter

## ¿Cómo configurar el WIFI en el Minisplit YORK Triple Inverter?

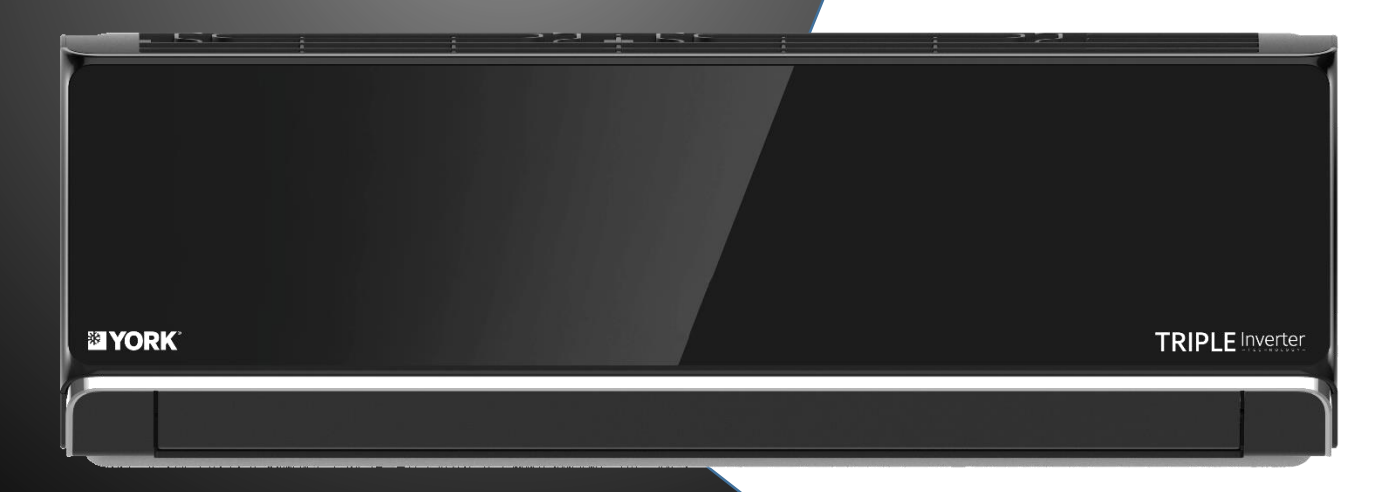

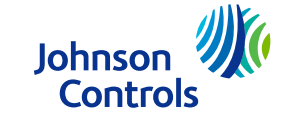

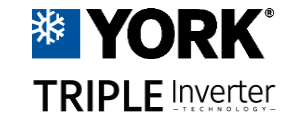

😧 📲 👯 🔐 69% 💼

### WIFI 2.0 GHz

Descargar la App YORK AIR CONTROL, seguir los siguientes pasos.

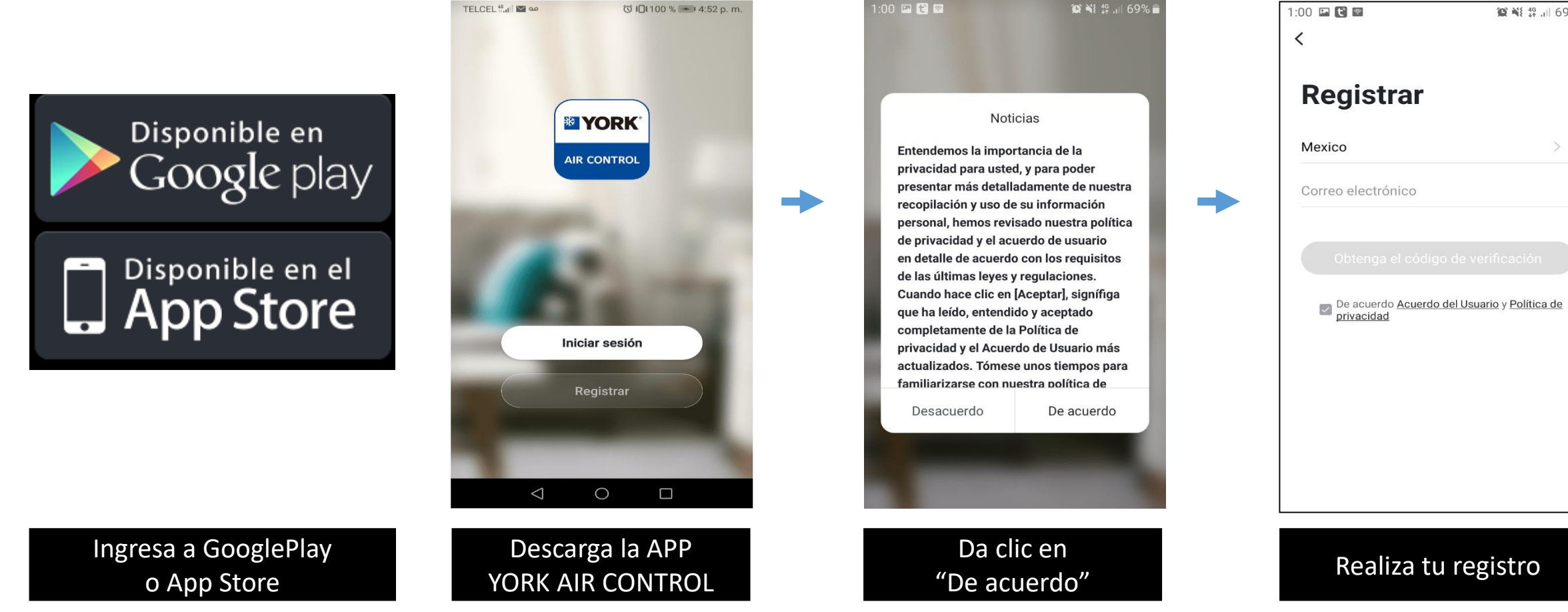

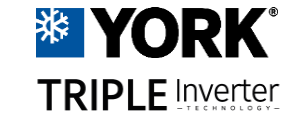

#### WIFI 2.0 GHz

Descargar la App YORK AIR CONTROL, seguir los siguientes pasos.

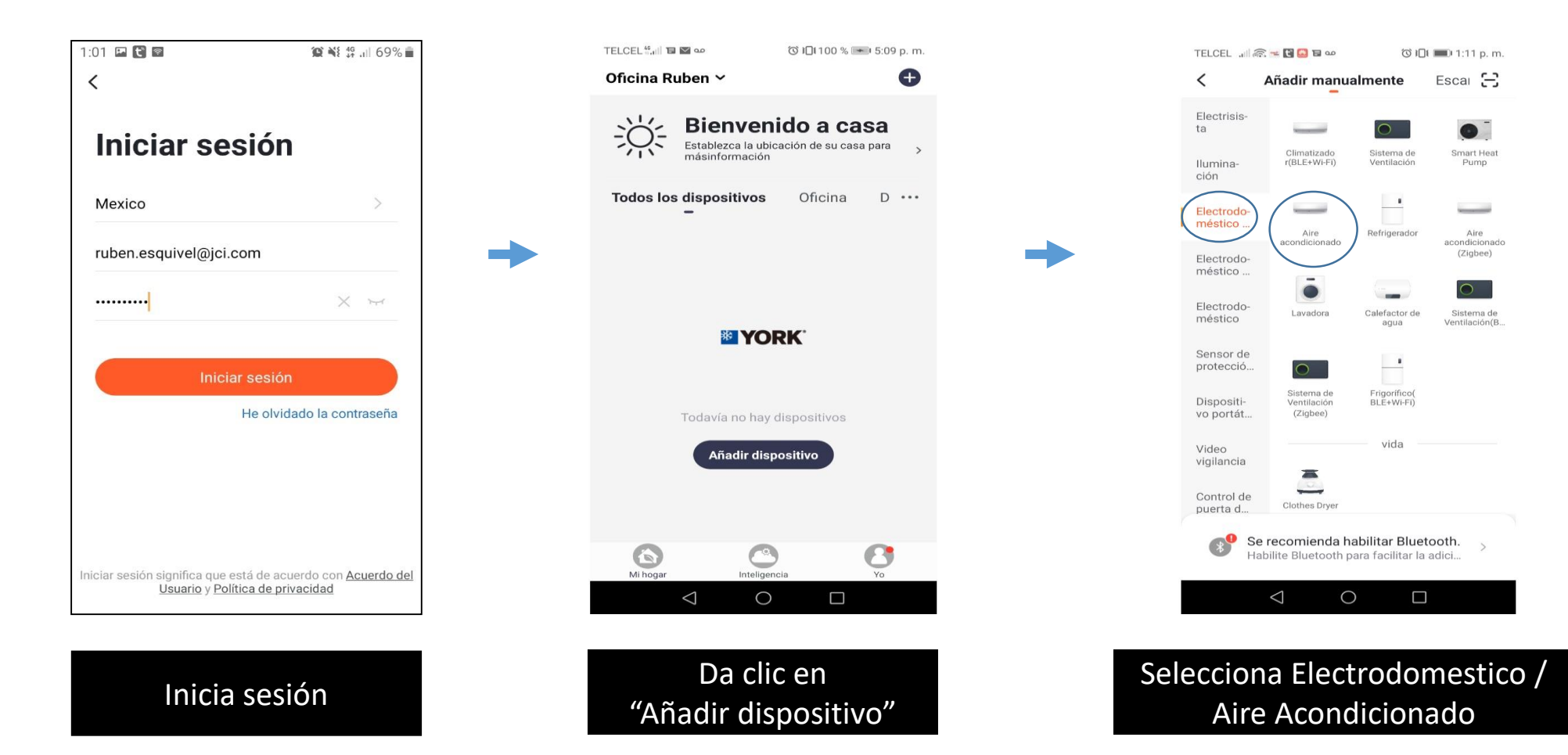

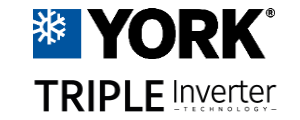

#### WIFI 2.0 GHz

#### Descargar la App YORK AIR CONTROL, seguir los siguientes pasos.

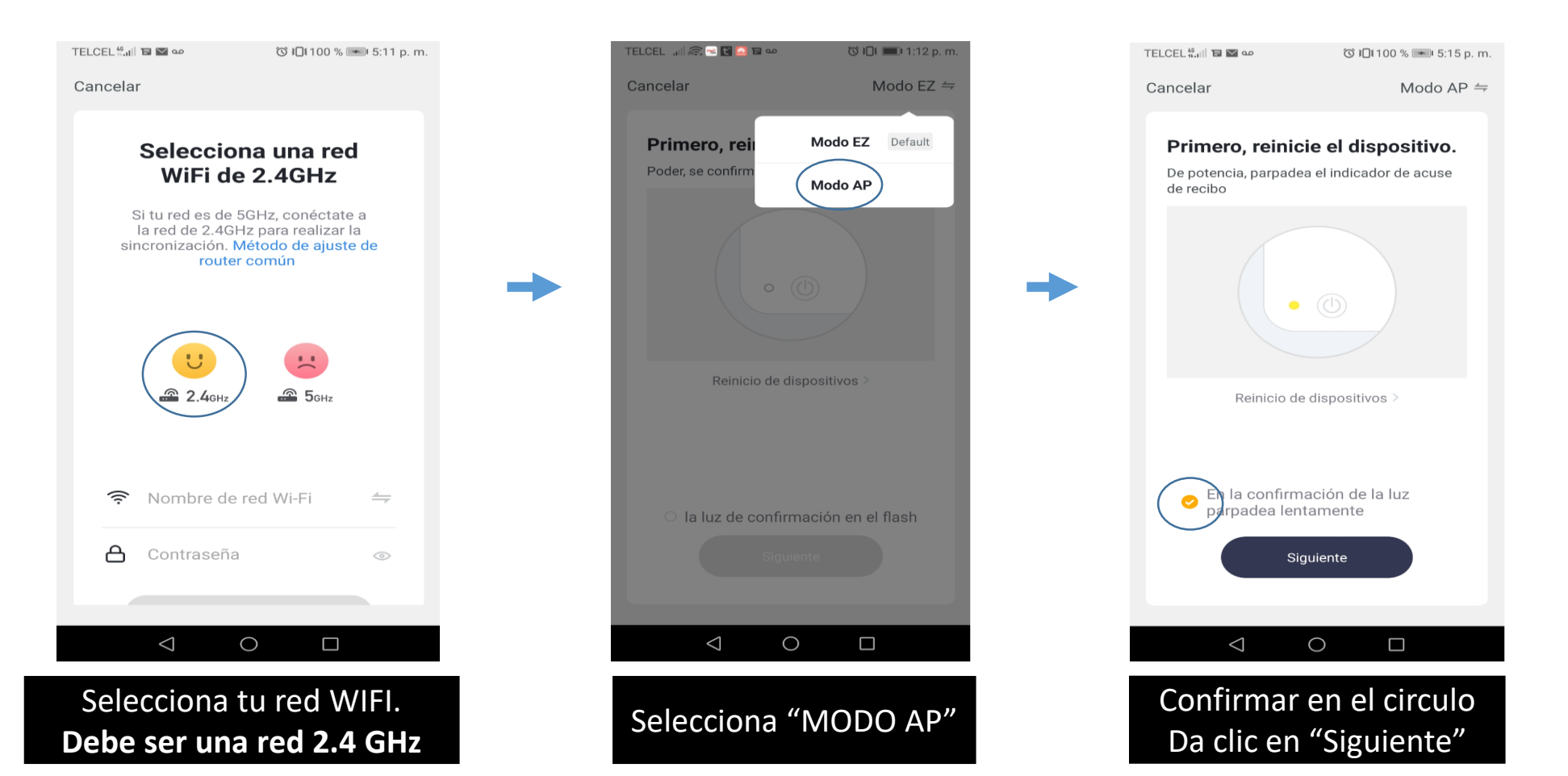

TELCEL 💷 📾 🔤 🖬 🚥

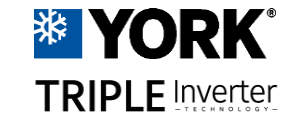

### WIFI 2.0 GHz

Descargar la App YORK AIR CONTROL, seguir los siguientes pasos.

Tener el Mini Split funcionando, y entrar al Menú y seleccionar Health, y oprimir por 8 veces esta función escuchando un bip, y dejar de oprimir y se escuchara 2 bip continuos

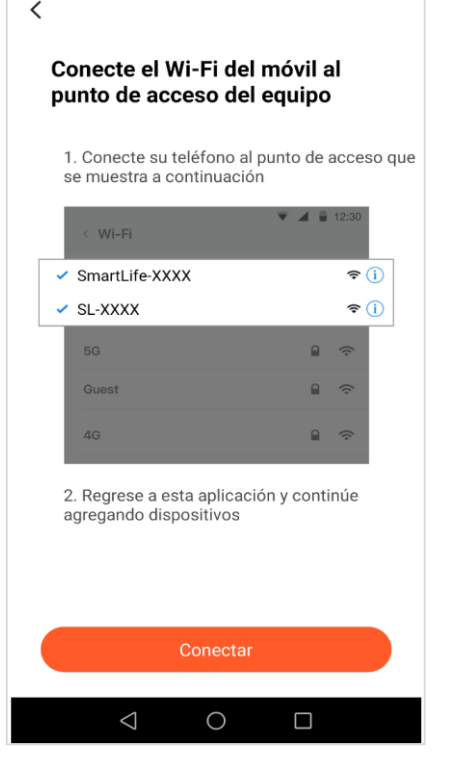

ீ© ≇🛯 ŧ 🔳 1:12 p. m.

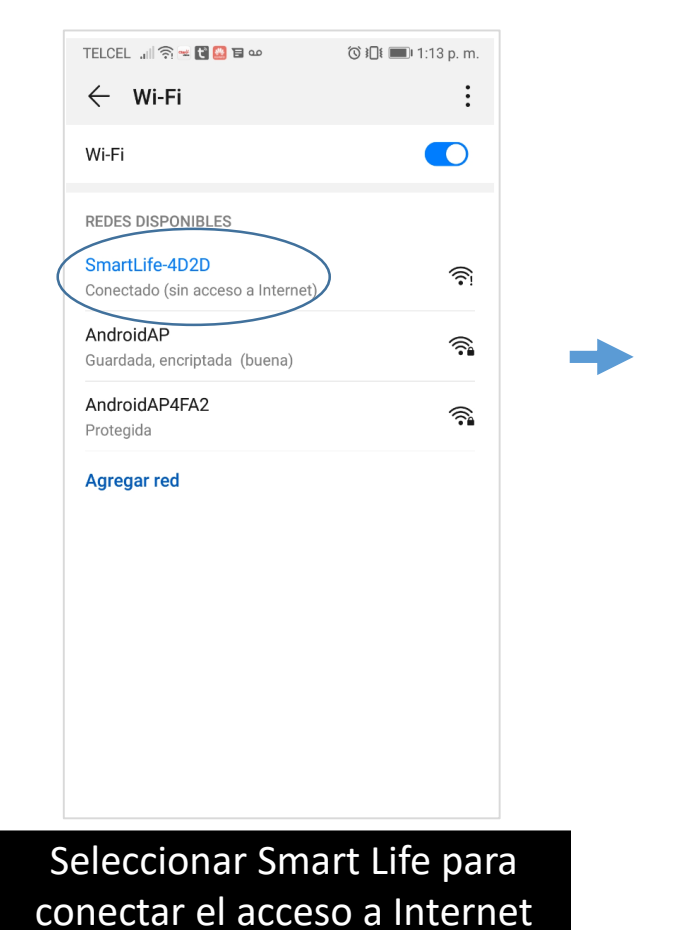

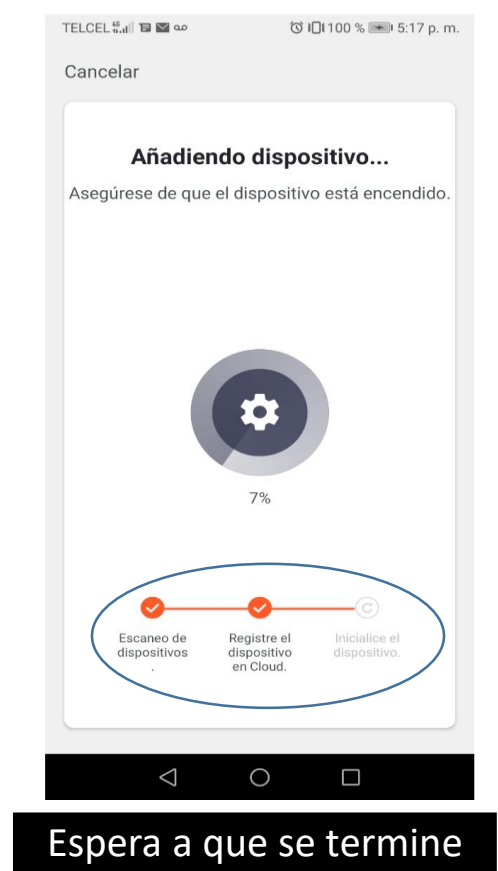

de añadir el dispositivo

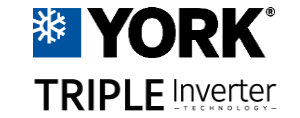

#### WIFI 2.0 GHz

Descargar la App YORK AIR CONTROL, seguir los siguientes pasos.

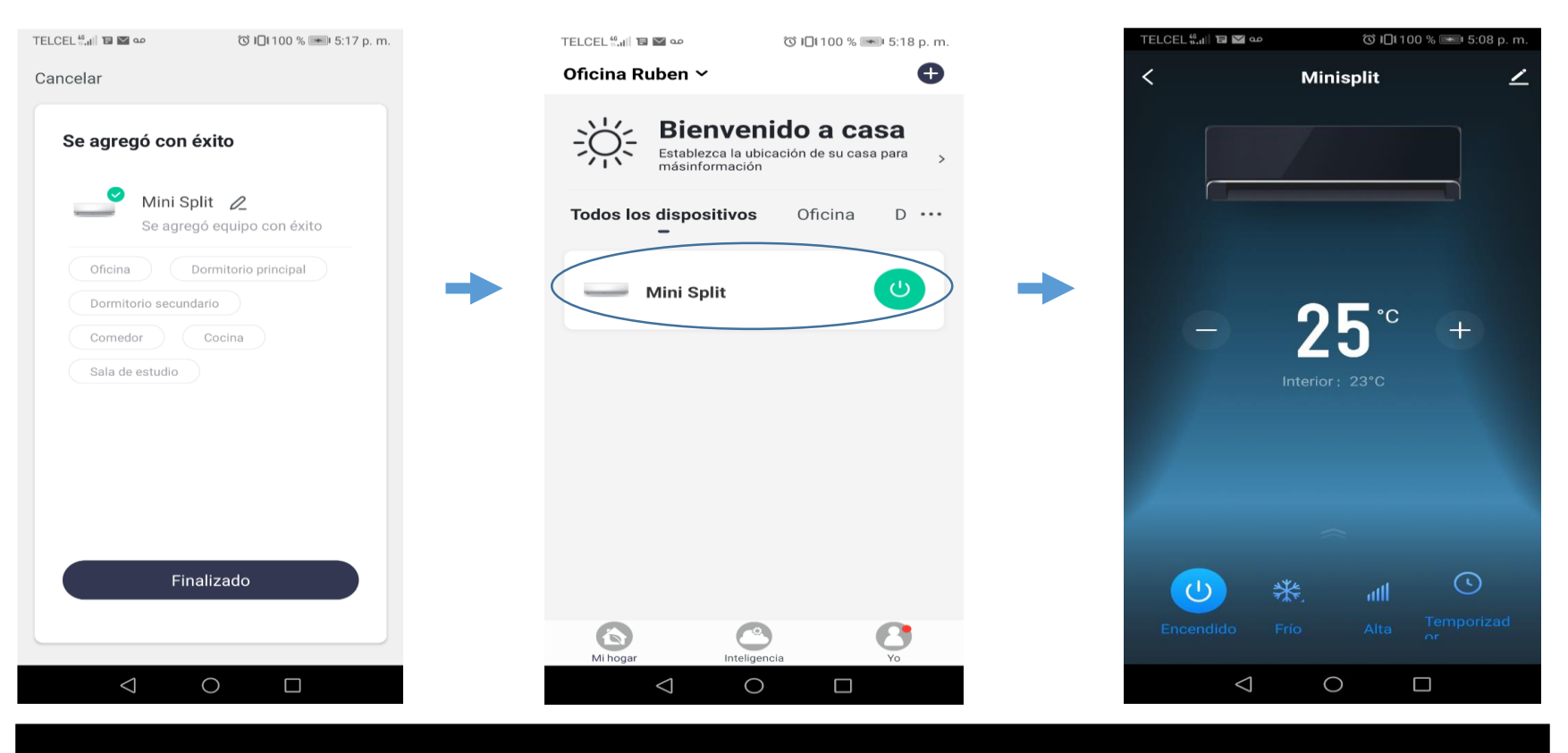

El Minisplit se ha agregado con éxito!